#### **Travel Declaration for School Holidays**

To ensure that schools continue to be a healthy and safe environment for all, we require parents/guardians to make a travel declaration for your child/ward if she will be travelling for the holidays by **the last day of each term**.

2. We encourage you to do so via the Parents' Gateway (PG) app (refer to <u>https://pg.moe.edu.sg</u>). If you do not have access to Parents' Gateway (PG), you may do so by:

- a) submitting an online form via the weblink/QR code below or
- b) using the attached hardcopy form.

3. If your child/ward is travelling, please indicate clearly both the country and city of travel. Only one parent is required to make the declaration.

4. If your child/ward is **not travelling** during the holidays, **no action is required**.

5. When planning your child/ward's travel, please refer to <u>https://www.ica.gov.sg/enter-transit-depart</u> for more information and updates. If there is a change in travel plan(s) after declaration, please inform the school as soon as possible.

6. Thank you for your partnership and support to keep our school safe.

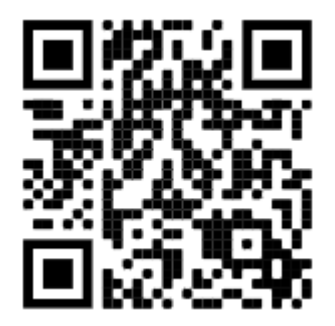

https://go.gov.sg/kcstudenttraveldeclaration

#### INFORMING SCHOOL OF CHILD'S /WARD'S TRAVEL PLANS

Name of Child/Ward: \_\_\_\_\_

Class: \_\_\_\_\_

Index No: \_\_\_\_\_

Please tick accordingly:

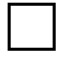

My child/ward <u>will be</u> travelling to the following country/city during the Year-End holidays.

The details are listed below:

| Country and City of Intended | Period of Travel |               |  |
|------------------------------|------------------|---------------|--|
| Travel                       | Trip Start Date  | Trip End Date |  |
| e.g. Malaysia / Penang,      | (dd/mm/yyyy)     | (dd/mm/yyyy)  |  |
| e.g. Thailand / Bangkok      |                  |               |  |
|                              |                  |               |  |
|                              |                  |               |  |
|                              |                  |               |  |
|                              |                  |               |  |
|                              |                  |               |  |
|                              |                  |               |  |
|                              |                  |               |  |
|                              |                  |               |  |
|                              |                  |               |  |
|                              |                  |               |  |
|                              |                  |               |  |

Important Notes:

1. You need not fill in the form if you are submitting your travel plans using Parents' Gateway.

2. Where possible, please also provide details of country/city and date of transit if your child/ward will be stopping over at any other country/city while travelling.

Name of Parent / Guardian: \_\_\_\_\_\_ Relationship to student: \_\_\_\_\_\_ Signature: \_\_\_\_\_\_ Date:

# 8. Declare Travels/Non-Travels

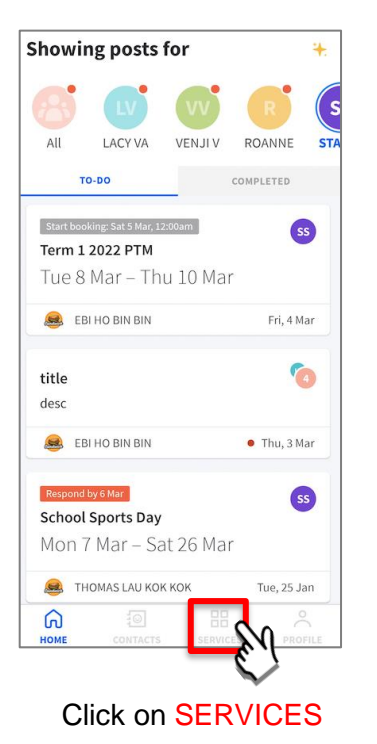

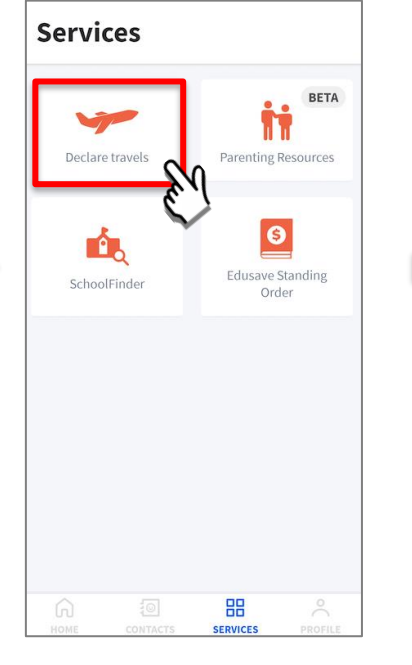

Click on Declare travels

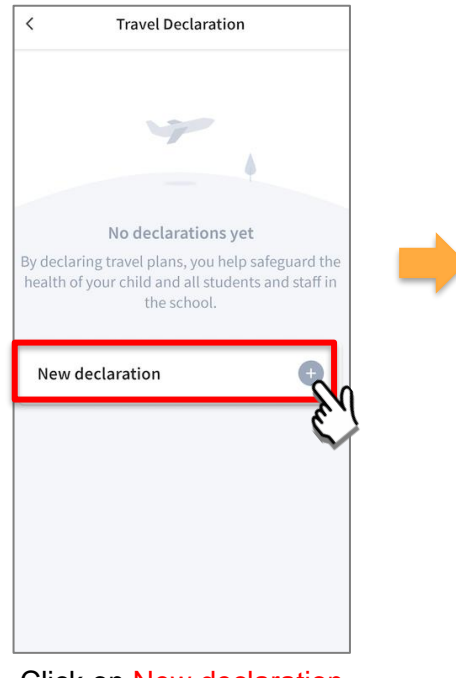

Click on New declaration

| <                                                                                                    | Step 1: Select ch | nild |  |
|----------------------------------------------------------------------------------------------------|-------------------|------|--|
| ou can select multiple children and make one<br>eclaration for them, even if they are in differe<br>chools. |                   |      |  |
| eclarir)                                                                                                    | ng for            |      |  |
| DEMO                                                                                                    | CHILD 10          | ×    |  |
| DEMO                                                                                                    | ) CHILD 22        |      |  |
| DEMC                                                                                                    | ) CHILD 26        |      |  |
| DEMO                                                                                                    | 0 CHILD 30        |      |  |
|                                                                                                    |                   |      |  |
|                                                                                                    |                   |      |  |
|                                                                                                    | Next              |      |  |

Select the child(ren) going on the trip and Click on Next

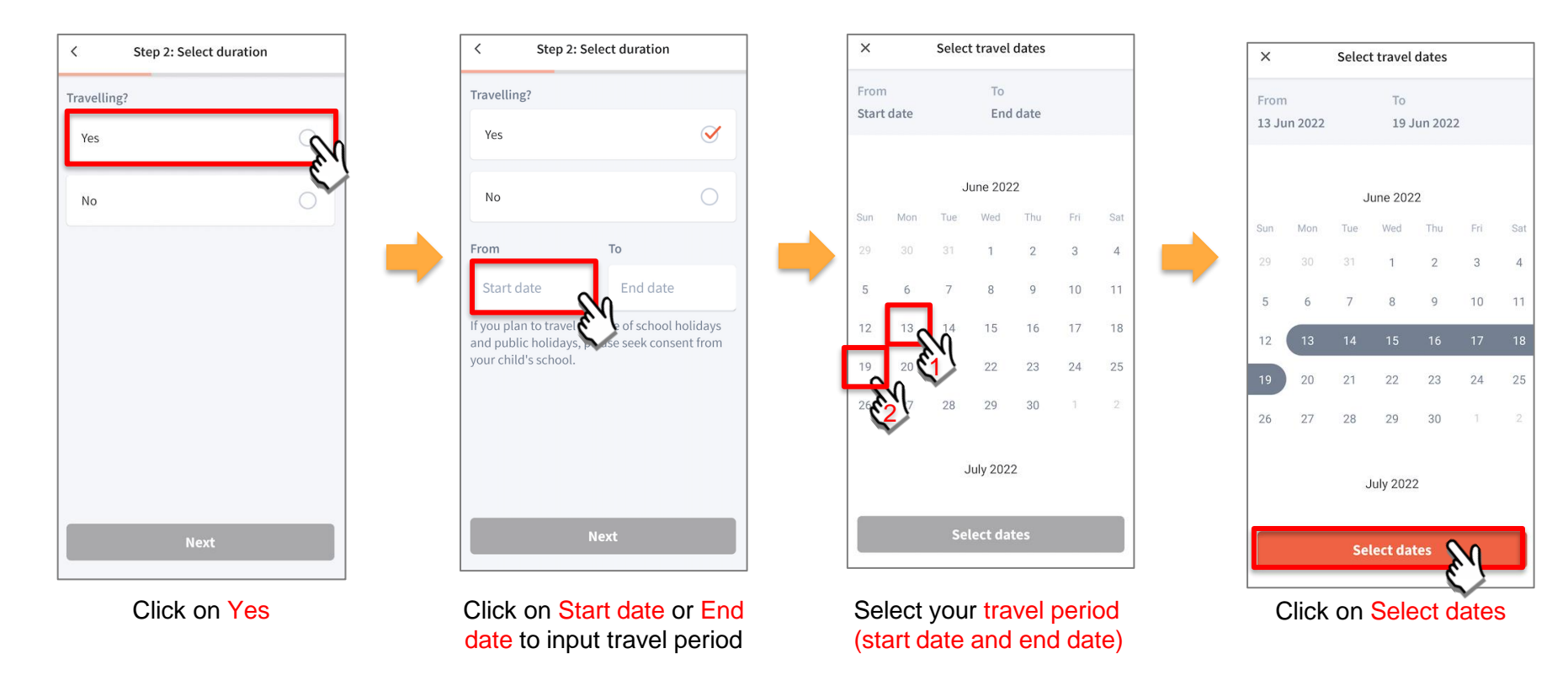

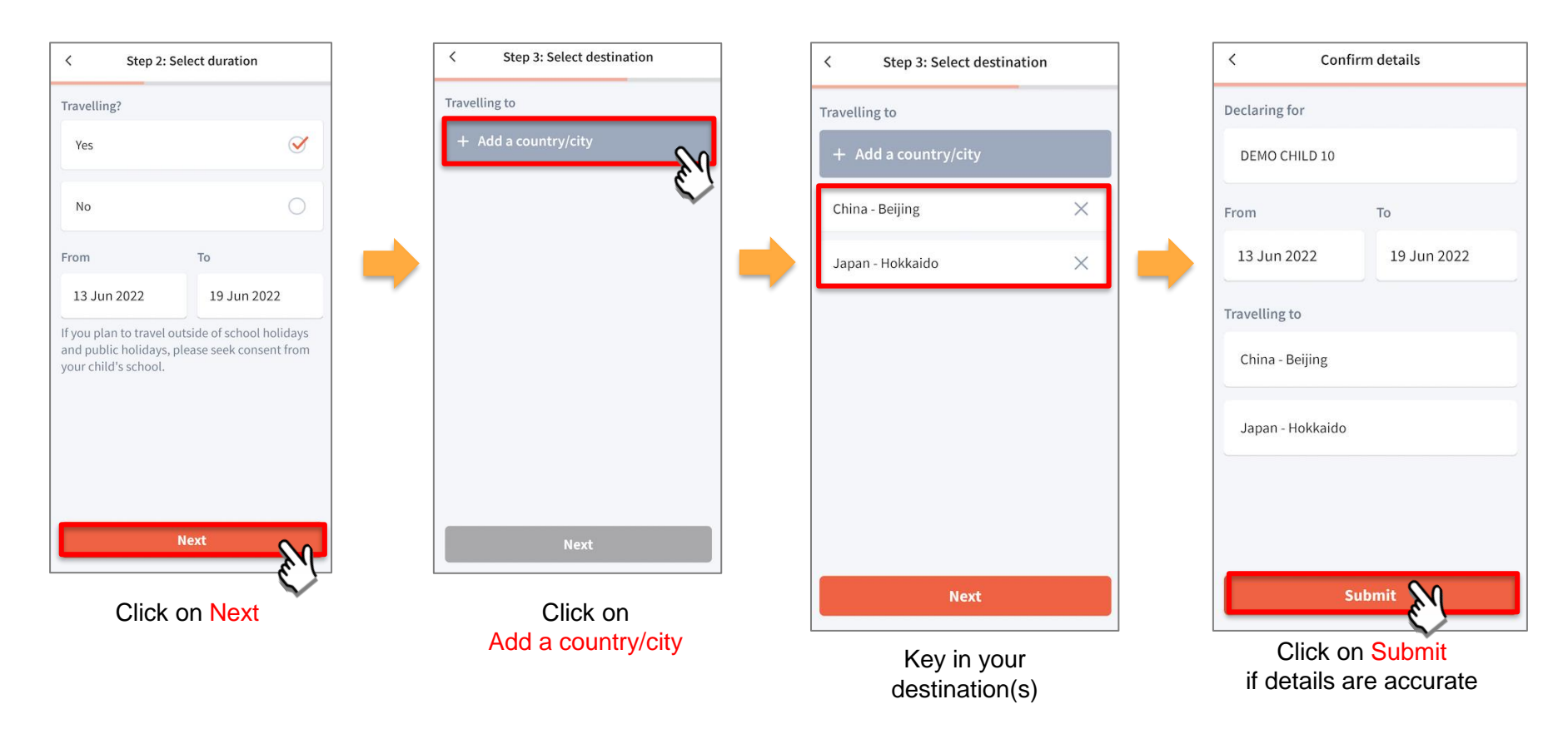

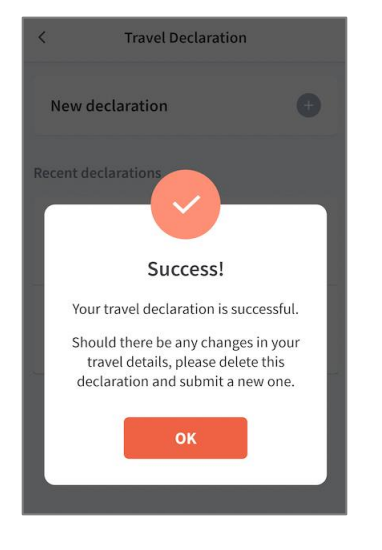

Successful Declaration

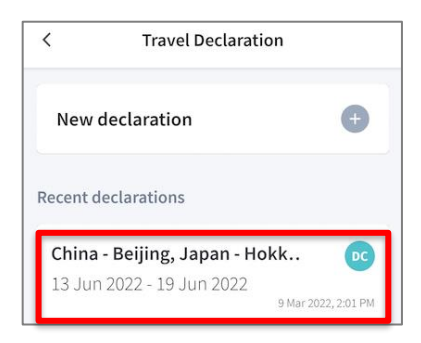

Travel plans are shown as entered. You would need to delete and declare again if amendments are required.

# **8b. Declare Not Travelling**

## **Declare Not Travelling**

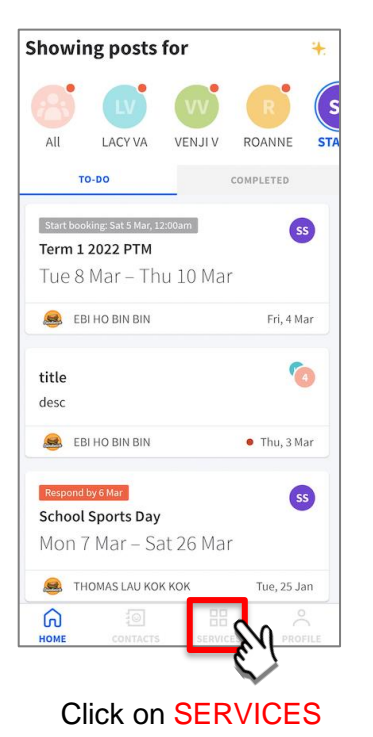

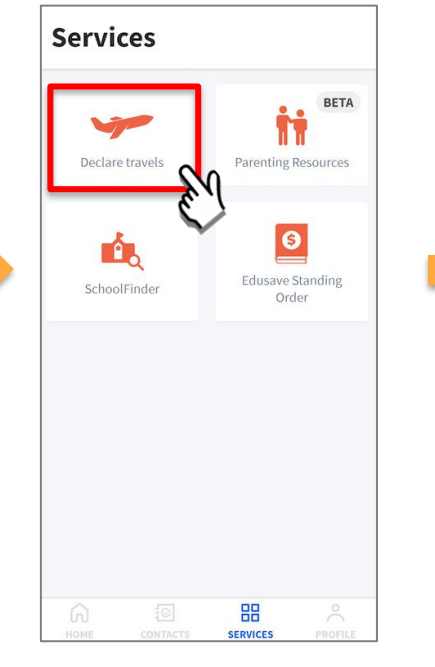

Click on Declare travels

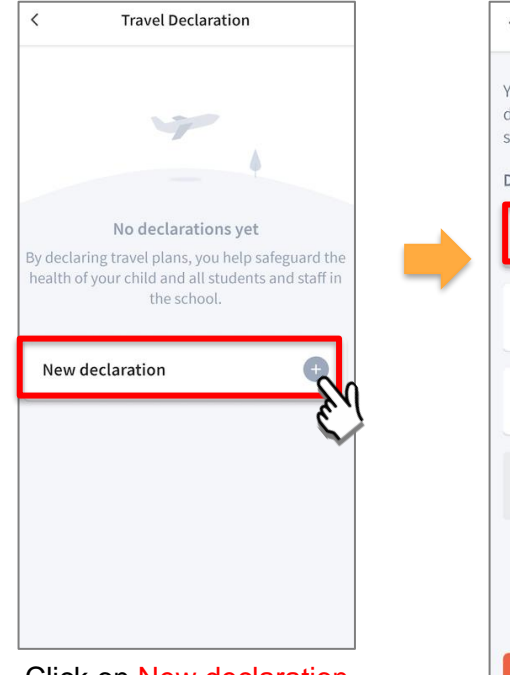

Click on New declaration

| <                                                                                                    | Step 1: Select ch | nild     |
|----------------------------------------------------------------------------------------------------|-------------------|----------|
| You can select multiple children and make one<br>declaration for them, even if they are in different<br>schools.<br>Declaring for |                   |          |
| DEMO                                                                                                    | ) CHILD 10        | <b>∠</b> |
| DEMC                                                                                                    | ) CHILD 22        | e.       |
| DEMO                                                                                                    | ) CHILD 26        |          |
| DEMO                                                                                                    | OCHILD 30         |          |
|                                                                                                    |                   |          |
|                                                                                                    | Next              |          |

Select the child(ren) and Click on Next

## **Declare Not Travelling**

| < Step 2: Select duration | < Step 2: Select duration                                           | < Confirm details                       |
|---------------------------|---------------------------------------------------------------------|-----------------------------------------|
| Travelling?               | Travelling?                                                         | Declaring for                           |
| Yes                       | Yes                                                                 | DEMO CHILD 10                           |
| No                        | No                                                                  | Period not travelling                   |
| ()                        | Period not travelling                                               | March 2022 Holidays                     |
|                           | March 2022 Holidays                                                 |                                         |
|                           | Year-end 2021 Holidays                                              |                                         |
|                           |                                                                     |                                         |
|                           |                                                                     |                                         |
|                           |                                                                     |                                         |
| Next                      | Next                                                                | Submit                                  |
| Click on No               | Select the holiday period<br>that child is not travelling<br>period | Click on Submit if details are accurate |

### **Declare Not Travelling**

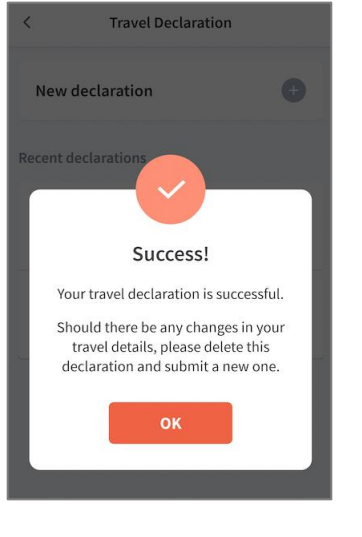

Successful Declaration

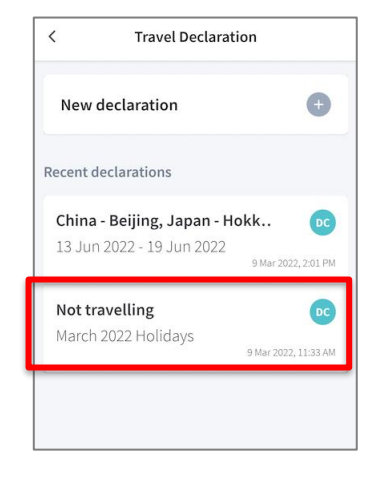

Travel plans are shown as entered. You would need to delete and declare again if amendments are required.

# **8c. Edit Travel Declaration**

## **Edit Travel Declaration**

#### **Delete** the existing travel plan and replace with the new travel plan.

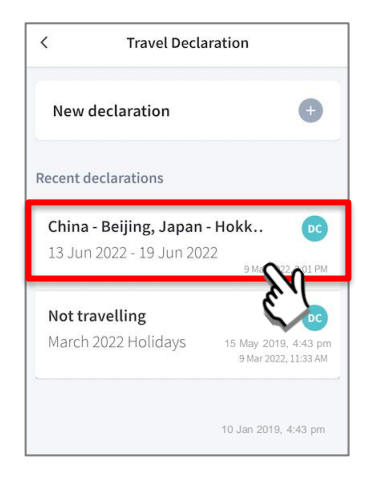

Select the travel plan to be changed

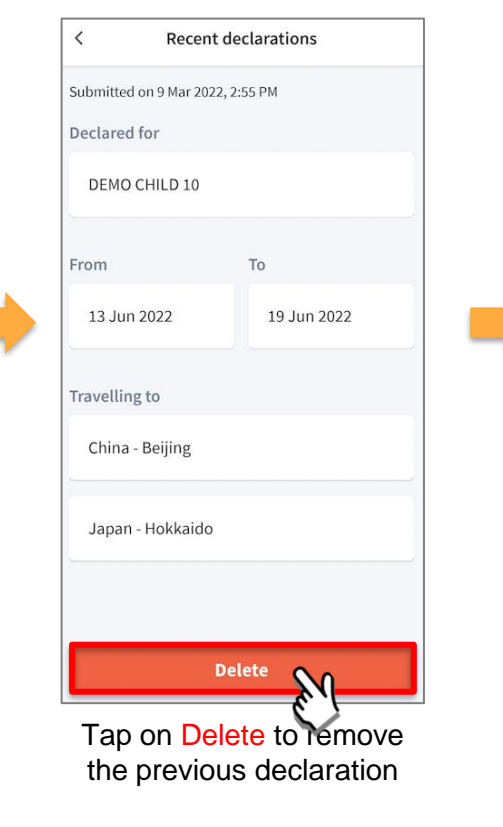

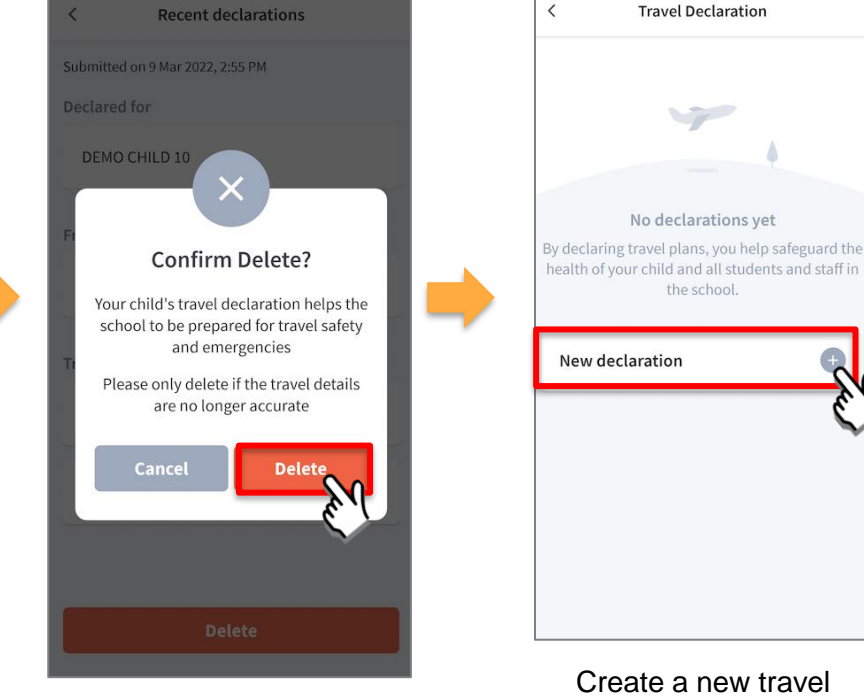

Tap on **Delete** to confirm

Copyright © Ministry of Education, Singapore.

declaration